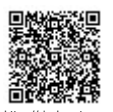

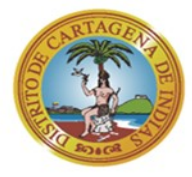

Correspondencia?id=yhU1TRAZz140FoQ3jmv4NX7b0ELEXt%2B5nXVIvasOEv8%3D

Cartagena de Indias D. T y C., jueves, 23 de febrero de 2023

## Oficio AMC-OFI-0020665-2023

Señora. HAROLD HERNAN TRUJILLO Correo: ing.haroldtrujillo@gmail.com Teléfono: 3105492063 E.S.D

## Asunto: INFORMACION TRAMITE CERTIFICADO USO DEL SUELO Referencia: Rad. EXT-AMC-23-0015067.

Cordial saludo,

En atención a su petición identificada con código de registro EXT-AMC-23-0015067.

En virtud de la cual solicita "Saber cómo hago para pedir un uso de un predio que tenemos en manzanillo, requisitos", de predio ubicado en Manzanillo, este despacho se pronuncia sobre su requerimiento en los siguientes términos:

## TRAMITE CERTIFICADO DE USO DE SUELO

 Descargar y diligenciar el formulario para Certificación de Uso del Suelo que se encuentra en la página www.cartagena.gov.co (Tramites y Servicios - Planeación).

**Nota:** Al final de este oficio anexo formulario de solicitud de certificado de uso del suelo.

 Referencia Catastral del predio objeto de estudio. Consultar si su predio se encuentra incluido en la base de datos (debe aparecer localizado con información aplicada al mismo) ingresando su Referencia Catastral a www.midas.cartagena.gov.co, en caso contrario deberá aportar copia original de la Carta Catastral debidamente sellada, expedida por GO CATASTRAL, indicando o resaltando el predio objeto de su petición.

Los canales de atención de GO CATRASTAL son: carrera 23 No 25-170 (callejón Olaya) Barrio manga y de manera virtual a través de la página web www.gocatrastal.catastrobogota.gov.co.

 Una vez diligenciado y anexada la información exigida, esta deberá ser radicada en la ventanilla de Archivo y Correspondencia de la Alcaldía de Cartagena, ubicada en la Plaza de la Aduana. para darle respuesta a la mayor brevedad posible, teniendo en cuenta lo establecido en el Plan de Ordenamiento Territorial Decreto 0977 de 2001.

En cumplimiento con la Directiva presidencial 04 de 2012 que trata sobre la Eficiencia Administrativa y Lineamientos de la Política de Cero papel en la Administración pública, la recepción de documentos internos se hará a través del SIGOB, no requiere ser recibido en físico, La impresión de documentos deberá hacerse solo cuando sea indispensable.

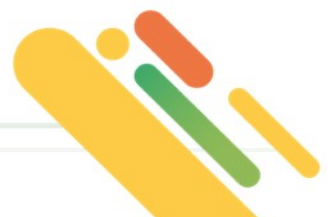

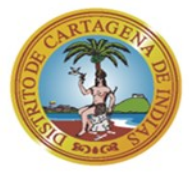

oCorrespondencia?id=yhU1TRAZz140FoQ3jmv4NX7b0ELEXt%2B5nXVIvasOEv8%3D

O de manera virtual siguiendo los siguientes pasos:

- 1. Ingrese a la página web www.cartagena.gov.co
- 2. Seleccione y haga clic en atención al ciudadano
- 3. Seleccione y haga clic en atención virtual
- 4. Seleccione y haga clic en radicar solicitud de PQRSD
- 5. Para radicar diligencie todos los datos del formulario.
- 6. Anexe el documento a radicar con límite máximo hasta de 20 MB
- 7. Para consultar su respuesta ingrese el número de radicado de su correspondencia que será enviado a su correo
- 8. Inmediatamente aparecerá su correspondiente
- 9. Haga clic sobre el nombre e ingrese la contraseña para consultar web.
- 10. En consulta correspondencia aparecerá: la respuesta, el recorrido, funcionario y dependencia responsable, toda la información relacionada a su solicitud.

Atentamente,

Franklin Amador Hawkins Secretario de Planeación

Proyecto: Sofia Margarita Blanco Blanco Asesor Externo Sofia MB

Revisó: Claudia Velásquez Palacio P.U código 219 Grado 33

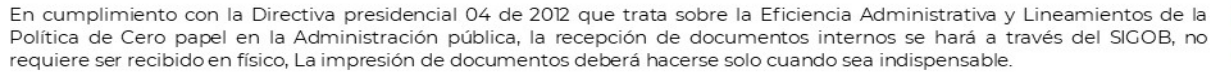

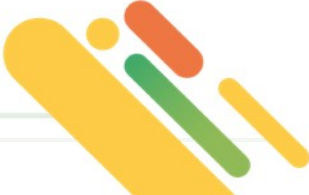

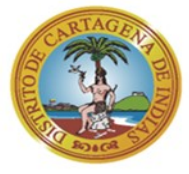

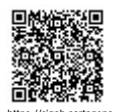

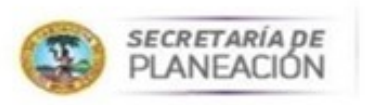

ntoCorrespondencia?id=yhU1TRAZz140FoQ3jmv4NX7b0ELEXt%2B5nXVIvasOEv8%3D

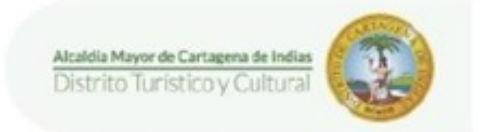

## SOLICITUD DE CERTIFICADO DE USO DEL SUELO

| Nombre Comple                                                                                                | to del Propietario                                                                                                    |
|----------------------------------------------------------------------------------------------------|----------------------------------------------------------------------------------------------------|
| Nombre del Esta                                                                                              | ablecimiento Comercial                                                                                                    |
| Actividad Para I<br>(Explicación cla                                                                         | Jesarrollar o Desarrollada<br>ra y Detallada)                                                                                                    |
| Número de la R                                                                                               | eferencia Catastral                                                                                                    |
| Barrio                                                                                                    | Dirección                                                                                                    |
| Email                                                                                                    |                                                                                                    |
| Teléfono No. 1_                                                                                              | Teléfono No. 2                                                                                                    |
| Desea ser Notifi                                                                                             | cado vía:                                                                                                    |
| Email:                                                                                                    | Presencial: Dirección:                                                                                                    |
|                                                                                                    |                                                                                                    |
| ANEXOS<br>Copia or<br>resaltar<br>que el p<br>de Plan<br>www.go<br>cuenten<br>Toda do<br>los dou<br>https:// | iginal de la Carta Catastral debidamente sellada, expedida por GO CATRASTAL, y en ella indicar o<br>el predio a certificar (Marcar con una "X") indicando o resaltando el predio a estudiar, solo en caso<br>redio no sea localizado geográficamente en el Sistema de Información Geográfica de la Secretaria<br>eación Distrital. Los canales de atención de GO CATRASTAL son a través de la página web<br><u>catrastal catastrobogota gov.co</u> o por el correo electrónico<br><u>oscartagena (Bcatastrobogota gov.co</u><br>cumentación anterior debe ser enviada a la oficina de archivo y correspondencia de la Alcaldía cor<br>cumentos anexos (primer piso, Plaza de la Aduana) o a través del canal virtua<br>sigob.cartagena.gov.co/pqrsd/ |
| Diligencie el Forn<br>de la petición par                                                                     | nato con letra clara y legible, la información errónea, incompleta o poco clara genera la devolución<br>a el reinicio del trámite.                                                                                                    |
|                                                                                                    |                                                                                                    |

Firma y cédula del solicitante

Alcaldía Mayor de Cartagena de Indias - Bolivar, Centro Diag. 30 # 30 - 78 Plaza Aduana - • (57) (5) 6411370 alcalde@cartagena.gov.co | DANE: 13001 NIT: 890 - 480184-4

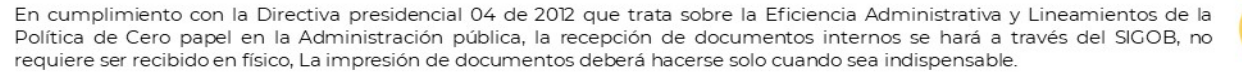

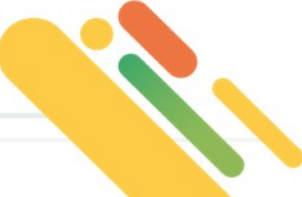

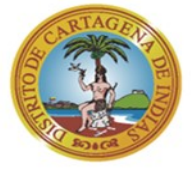

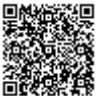

ttps://sigob.cartagena.gov.co/SeguimientoCorrespondencia?id=yhU1TRAZz140FoQ3jmv4NX7b0ELEXt%2B5nXVIvasOEv8%3D

|                  | Solicitud de uso de suelo de un predio de Manzavillo. |                          |                             |                  |                |                      |               |                 |            |                       |                                          |         |                    |                   | 0 0  |   |
|------------------|-------------------------------------------------------|--------------------------|-----------------------------|------------------|----------------|----------------------|---------------|-----------------|------------|-----------------------|------------------------------------------|---------|--------------------|-------------------|------|---|
| Información      | Operaci                                               | ones                     |                             |                  |                | R                    |               |                 |            |                       |                                          |         |                    |                   |      |   |
|                  | II                                                    |                          |                             | -                | E              | 1                    | 1             | 1               | S.         |                       | 0                                        | 5       |                    |                   |      |   |
| Características  | Emiseree                                              | información<br>adicional | Decumentos<br>Digitalizados | Anetacienas      | Canficadores.  | Documentos<br>anexos | Records       | Precedentes     | Derivades  | En conocimiente<br>de | Var Información<br>General<br>Navegación | Stelese |                    |                   |      |   |
| utos principale  |                                                       |                          |                             |                  |                |                      |               |                 |            |                       |                                          |         |                    |                   |      |   |
| Aguntor          | 20                                                    | icited decessed          | ie saela de un p            | relia de Hanza   | neby           |                      |               |                 |            |                       |                                          |         |                    |                   |      | 1 |
| Certification    | 100                                                   | ador Hanitra,718         | ridn / / Secretari          | a de Ranaactón D | etritel        |                      |               |                 |            | Cádas de peperes      | EXT-AHC-23-0015                          | 867     | günera de argen:   |                   |      |   |
| 5mi              | <b>Del</b>                                            | oud                      |                             |                  | # Egederket    |                      |               |                 |            | Eocha de regarros     | 06/02/2023                               |         | Fedra de goumentar | 08/02/2023        |      | j |
| Medio de recepci | tir: Pé                                               | (File life)              |                             |                  | Biaridad:      | Rubra                | 17            |                 |            | Grado de reserva:     | Ordinaria                                |         | Copix: 1           | Caritized de anes | xoe: | ŝ |
| utgrander fielde | nga 🗌                                                 |                          |                             |                  | (Distinue)     | Reporter al Pet      | donario       |                 |            |                       |                                          |         |                    |                   |      |   |
| Corventarios de  | taraferes                                             | Resperce                 | almelo por la mes           | a de entrada     |                |                      |               |                 |            |                       |                                          |         |                    |                   |      |   |
| 1 46 10 100      | 10 10                                                 | 0,0,-                    |                             |                  |                |                      |               |                 |            |                       |                                          |         |                    |                   |      |   |
| Cordial salu     | 50.                                                   |                          |                             |                  |                |                      |               |                 |            |                       |                                          |         |                    |                   |      |   |
| Requiero sa      | ber como                                              | hago para pe             | dir un use de l             | suelo de un pr   | edic que tener | nos en Manza         | nillo, requis | itos y si desde | acă podemo | is pedirlo, me encu   | entro en Armenia O                       | uindio. |                    |                   |      |   |
| Gracias .        |                                                       |                          |                             |                  |                |                      |               |                 |            |                       |                                          |         |                    |                   |      |   |
| Quedo aten       | to a sus c                                            | omentarios.              |                             |                  |                |                      |               |                 |            |                       |                                          |         |                    |                   |      |   |

En cumplimiento con la Directiva presidencial 04 de 2012 que trata sobre la Eficiencia Administrativa y Lineamientos de la Política de Cero papel en la Administración pública, la recepción de documentos internos se hará a través del SIGOB, no requiere ser recibido en físico, La impresión de documentos deberá hacerse solo cuando sea indispensable.

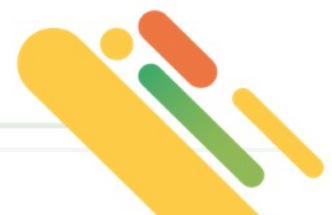